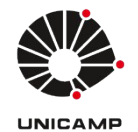

## Universidade Estadual de Campinas Faculdade de Educação Física

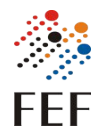

Sistema FEFNET Versão 1.0 Autor: Marcos Vinicius Menezes da Silva Data: 17/10/2024

## Tutorial de uso do Sistema – Aceitar novo termo de responsabilidade

- Tela inicial:
  - Quando você entrar no sistema você terá acesso à tela com todas as operações disponíveis a serem realizados na sua conta.
  - Clicar em "Aceitar novo termo".

|                                                               |                      | Bem vindo ao Sistema FEFNET |                |  |
|---------------------------------------------------------------|----------------------|-----------------------------|----------------|--|
| Aqui será possível criar e gerenciar as contas locais da FEF. |                      |                             |                |  |
| Meu acesso                                                    |                      |                             |                |  |
|                                                               | ✓ Aceitar novo termo |                             | 🔎 Trocar Senha |  |

## • Aceitar novo termo

## Termo de responsabilidade

Termo de responsabilidade: Artigo 7, paragrafo IV, da instrução Normativa ConTIC-IN 01/2019. Solicitante mediante assinatura deste termo declara conhecer as políticas e normas em vigor e se compromete a cumpri-las.

Termo de consentimento elaborado em conformidade com a lei geral de proteção de dados (LGPD). Consoante ao artigo 5º inciso XII da Lei 13.709, este documento viabiliza a manifestação livre, informada e inequívoca, pela qual o titular/responsável concorda com o tratamento de seus dados pessoais, em atendimento ao artigo 8º §4, este termo guarda finalidade determinada, sendo que os dados serão utilizados especificamente para fins de cadastro, autenticação e autorização de acesso conforme instrução Normativa CITIC IN-04/2021 para uso dos equipamentos e sistemas da FEF.

Ao assinalar a opção abaixo o TITULAR concorda que a Informática/FEF/Unicamp, proceda com o tratamento de seus dados, mediante anuência expressa do titular/responsável.

🗌 Estou de acordo com o termo e permito o acesso aos sistemas da UNICAMP para trazer informações pessoais para cadastro.

Enviar

- Sempre que um novo termo é criado é necessário entrar no sistema para realizar um novo aceite.
- Só é possível aceitar o termo, se marcar a caixa de seleção.

OBS: Se o termo não for aceito dentro do período de adequação a conta será desativada automaticamente.